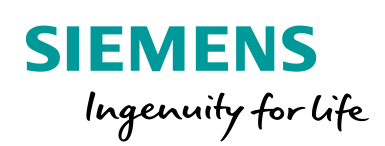

Industry Online Support

NEWS

2

# S7-200 Transmit and Receive (Freeport on RS485 / RS232)

S7-200 SMART V2.4

https://w3.siemens.co.in/automation/in/en/automationsystems/industrial-automation/s7-200-smartSiemens Industry Online Support

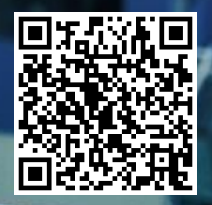

## Legal information

#### Use of application examples

Application examples illustrate the solution of automation tasks through an interaction of several components in the form of text, graphics and/or software modules. The application examples are a free service by Siemens AG and/or a subsidiary of Siemens AG ("Siemens"). They are non-binding and make no claim to completeness or functionality regarding configuration and equipment. The application examples merely offer help with typical tasks; they do not constitute customer-specific solutions. You yourself are responsible for the proper and safe operation of the products in accordance with applicable regulations and must also check the function of the respective application example and customize it for your system.

Siemens grants you the non-exclusive, non-sub licensable and non-transferable right to have the application examples used by technically trained personnel. Any change to the application examples is your responsibility. Sharing the application examples with third parties or copying the application examples or excerpts thereof is permitted only in combination with your own products. The application examples are not required to undergo the customary tests and quality inspections of a chargeable product; they may have functional and performance defects as well as errors. It is your responsibility to use them in such a manner that any malfunctions that may occur do not result in property damage or injury to persons.

#### Disclaimer of liability

Siemens shall not assume any liability, for any legal reason whatsoever, including, without limitation, liability for the usability, availability, completeness and freedom from defects of the application examples as well as for related information, configuration and performance data and any damage caused thereby. This shall not apply in cases of mandatory liability, for example under the German Product Liability Act, or in cases of intent, gross negligence, or culpable loss of life, bodily injury or damage to health, non-compliance with a guarantee, fraudulent non-disclosure of a defect, or culpable breach of material contractual obligations. Claims for damages arising from a breach of material contractual obligations shall however be limited to the foreseeable damage typical of the type of agreement, unless liability arises from intent or gross negligence or is based on loss of life, bodily injury or damage to health. The foregoing provisions do not imply any change in the burden of proof to your detriment. You shall indemnify Siemens against existing or future claims of third parties in this connection except where Siemens is mandatorily liable.

By using the application examples you acknowledge that Siemens cannot be held liable for any damage beyond the liability provisions described.

#### Other information

Siemens reserves the right to make changes to the application examples at any time without notice. In case of discrepancies between the suggestions in the application examples and other Siemens publications such as catalogs, the content of the other documentation shall have precedence.

The Siemens terms of use (https://support.industry.siemens.com) shall also apply.

#### Security information

Siemens provides products and solutions with Industrial Security functions that support the secure operation of plants, systems, machines and networks.

In order to protect plants, systems, machines and networks against cyber threats, it is necessary to implement – and continuously maintain – a holistic, state-of-the-art industrial security concept. Siemens' products and solutions constitute one element of such a concept.

Customers are responsible for preventing unauthorized access to their plants, systems, machines and networks. Such systems, machines and components should only be connected to an enterprise network or the Internet if and to the extent such a connection is necessary and only when appropriate security measures (e.g. firewalls and/or network segmentation) are in place.

For additional information on industrial security measures that may be implemented, please visit <a href="https://www.siemens.com/industrialsecurity">https://www.siemens.com/industrialsecurity</a>.

Siemens' products and solutions undergo continuous development to make them more secure. Siemens strongly recommends that product updates are applied as soon as they are available and that the latest product versions are used. Use of product versions that are no longer supported, and failure to apply the latest updates may increase customer's exposure to cyber threats.

To stay informed about product updates, subscribe to the Siemens Industrial Security RSS Feed at: <a href="https://www.siemens.com/industrialsecurity">https://www.siemens.com/industrialsecurity</a>.

# **Table of contents**

| Warra         | rranty and liability2    |                                                              |                  |  |  |  |  |
|---------------|--------------------------|--------------------------------------------------------------|------------------|--|--|--|--|
| 1             | Introduc                 | tion                                                         | 4                |  |  |  |  |
|               | 1.1<br>1.2               | Overview<br>Components used                                  | 4<br>4           |  |  |  |  |
| 2 Engineering |                          |                                                              |                  |  |  |  |  |
|               | 2.1                      | Hardware setup                                               | 5                |  |  |  |  |
| 3 Engineering |                          | ring                                                         | 6                |  |  |  |  |
|               | 3.1<br>3.2<br>3.3        | Description of interface<br>Project integration<br>Operation | 6<br>6<br>7      |  |  |  |  |
| 4             | Appendi                  | x 1                                                          | 8                |  |  |  |  |
|               | 4.1<br>4.2<br>4.3<br>4.4 | Service and support                                          | 8<br>9<br>9<br>9 |  |  |  |  |

## 1 Introduction

### 1.1 Overview

User can use the Transmit (XMT) and Receive (RCV) instructions for communication between a S7-200 SMART CPU and other devices or S7-200 SMART through the CPU serial port(s). Each S7-200 SMART CPU provides an integrated RS485 port (Port 0). The standard CPUs additionally support an optional CM01 Signal Board (SB) RS232/RS485 port (Port 1). The communication protocol must be implemented in the user program.

User can select the Freeport mode to control the serial communications port of the CPU by means of your user program. When user select Freeport mode, program controls the operation of the communications port through the use of the receive interrupts, the transmit interrupts, the Transmit instruction, and the Receive instruction and entirely controls the communications protocol while in Freeport mode.

## 1.2 Components used

This application example has been created with the following hardware and software components:

| able 1-1                      |        |                    |                   |  |  |  |  |
|-------------------------------|--------|--------------------|-------------------|--|--|--|--|
| Component                     | Number | Article number     | Note              |  |  |  |  |
| CPU ST30                      | 2      | 6ES7288-1ST30-0AA0 | Firmware Ver. 2.3 |  |  |  |  |
| STEP 7-MicroWIN<br>SMART V2.3 | 1      | 6ES7-288S-W01-0AA0 |                   |  |  |  |  |
| Ethernet Switch               | 1      | -                  |                   |  |  |  |  |

This application example consists of the following components:

Table 1-2

| Component                                     | File name                                                                                                    | Note |
|-----------------------------------------------|----------------------------------------------------------------------------------------------------|------|
| S7-200 Smart Freeport<br>Transmit and Receive | <ol> <li>PLC 1 (1st transmit then receive).smart</li> <li>PLC 2 (1st receive then transmit).smart</li> </ol> |      |

# 2 Engineering

## 2.1 Hardware setup:

The figure below shows a schematic overview of the most important components of the solution:

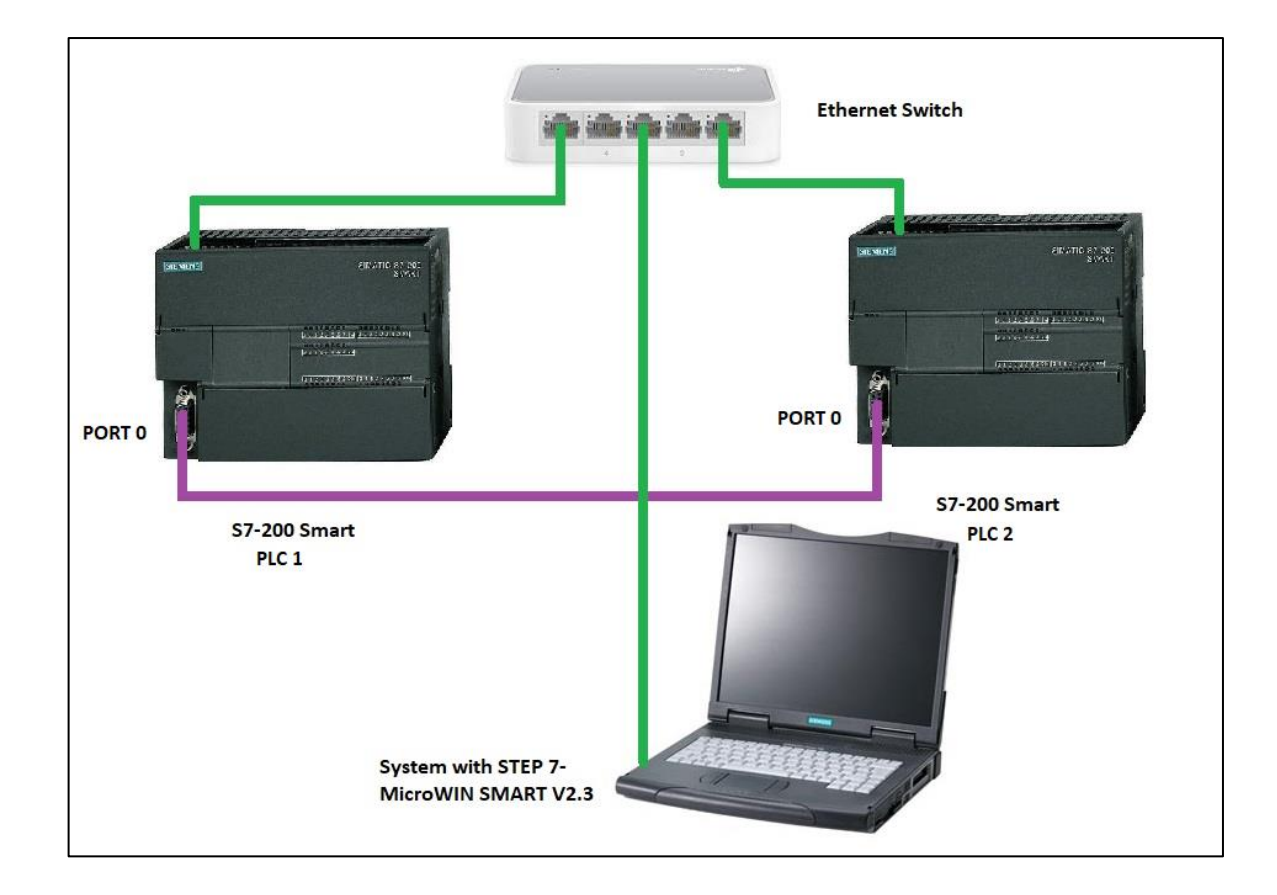

# 3 Engineering

## 3.1 Description of instructions

| LAD / FBD                     | STL           | Description                                                                                                    |
|-------------------------------|---------------|----------------------------------------------------------------------------------------------------|
| EN ENO-<br>TBL<br>PORT        | XMT TBL, PORT | The Transmit instruction<br>(XMT) is used in Freeport<br>mode to transmit data by<br>means of the communications<br>port(s).                                                                                                    |
| RCV<br>EN ENO-<br>TBL<br>PORT | RCV TBL, PORT | The Receive instruction (RCV)<br>initiates or terminates the<br>receive message function.<br>User must specify a start and<br>an end condition for the<br>receive box to operate.<br>Messages received through<br>the specified port (PORT) are<br>stored in the data buffer (TBL).<br>The first entry in the data<br>buffer specifies the number of<br>bytes received. |

| Input / output | Data type | Operand                                                                                                |
|----------------|-----------|----------------------------------------------------------------------------------------------------|
| TBL            | BYTE      | IB, QB, VB, MB, SMB, SB, *VD, *LD, *AC                                                                 |
| PORT           | BYTE      | Constant: 0 or 1<br>Note: The two available ports are as follows:<br>• Integrated RS485 port (Port 0), |
|                |           | • CM01 Signal Board (SB) RS232/RS485 port<br>(Port 1)                                                  |

You can select the Freeport mode to control the serial communications port of the CPU by means of your user program. When you select Freeport mode, your program controls the operation of the communications port through the use of the receive interrupts, the transmit interrupts, the Transmit instruction, and the Receive instruction and entirely controls the communications protocol while in Freeport mode. You use SMB30 and SMB130 to select the baud rate and parity.

The CPU assigns two special memory bytes to the two physical ports:

- 1) SMB30 to the integrated RS485 port (Port 0)
- 2) SMB130 to the CM01 RS232/RS485 Signal Board (SB) port (Port 1)

The Freeport mode is disabled and normal communications are reestablished (for example, HMI device access) when the CPU is in STOP mode.

In the simplest case, User can send a message to a printer or a display using only the Transmit (XMT) instruction. Other examples include a connection to a bar code reader, a weigh scale, and a welder. In each case, user must write program to support the protocol that is used by the device with which the CPU communicates while in Freeport mode.

User can only use Freeport communications when the CPU is in RUN mode. Enable the Freeport mode by setting a value of 01 in the protocol select field of SMB30 (Port 0) or SMB130 (Port 1). While in Freeport mode, it cannot communicate with an HMI on the same port.

## 3.2 **Project integration**

#### 1. Changing PPI communications to Freeport mode.

SMB30 and SMB130 configure the communications ports, 0 and 1 respectively, for Freeport operation and provide selection of baud rate, parity, and number of data bits. The following figure describes the Freeport control byte. One stop bit is generated for all configurations.

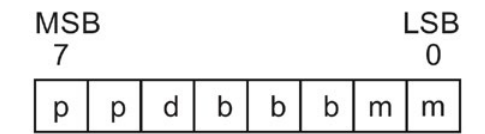

| рр  | Parity select      |             | d  | Data bit | s per character                       |
|-----|--------------------|-------------|----|----------|---------------------------------------|
|     | = 00               | No parity   |    | 0 =      | 8 bits per character                  |
|     | 01 =               | Even parity |    | 1 =      | 7 bits per character                  |
|     | 10 =               | No parity   |    |          |                                       |
|     | 11 =               | Odd parity  |    |          |                                       |
| bbb | Freeport baud rate |             | mm | Protoco  | I selection                           |
|     | = 000              | 38400       |    | = 00     | PPI slave mode                        |
|     | 001 =              | 19200       |    | 01 =     | Freeport mode                         |
|     | 010 =              | 9600        |    | 10 =     | Reserved (defaults to PPI slave mode) |
|     | 011 =              | 4800        |    | 11 =     | Reserved (defaults to PPI slave mode) |
|     | 100 =              | 2400        |    |          |                                       |
|     | 101 =              | 1200        |    |          |                                       |
|     | 110 =              | 115200      |    |          |                                       |
|     | 111 =              | 57600       |    |          |                                       |

#### 2. Transmit data.

The Transmit instruction lets you send a buffer of one or more characters, up to a maximum of 255. The following figure shows the format of the Transmit buffer.

| x   | М | Е | S | S | А | G | E |
|-----|---|---|---|---|---|---|---|
| 0 2 |   |   |   |   |   |   |   |

(1) Number of bytes to transmit

(2) Characters of the message

If an interrupt routine is attached to the transmit complete event, the CPU generates an interrupt (interrupt event 9 for port 0 and interrupt event 26 for port 1) after the last character of the buffer is sent.

You can transmit without using interrupts (for example, sending a message to a printer) by monitoring SM4.5 (port 0) or SM4.6 (port 1) to signal when transmission is complete.

You can use the Transmit instruction to generate a BREAK condition by setting the number of characters to zero and then executing the Transmit instruction. This generates a BREAK condition on the line for 16-bit times at the current baud rate. Transmitting a BREAK is handled in the same manner as transmitting any other message, in that a Transmit interrupt is generated when the BREAK is complete and SM4.5 or SM4.6 signals the current status of the Transmit operation.

#### 3. Receive data.

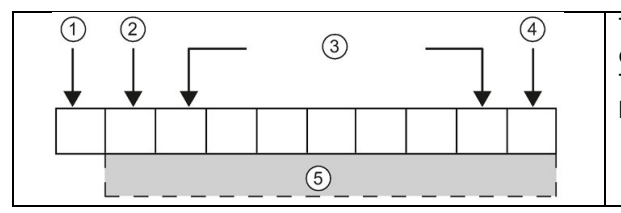

The Receive instruction lets you receive a buffer of one or more characters, up to a maximum of 255. The following figure shows the format of the Receive buffer.

- (1) Number of bytes received (byte field)
- 2 Start character
- (3) Message
- $(\overline{4})$  End character
- (5) Characters of the message

If an interrupt routine is attached to the receive message complete event, the CPU generates an interrupt (interrupt event 23 for port 0 and interrupt event 24 for port 1) after the last character of the buffer is received.

You can receive messages without using interrupts by monitoring SMB86 (port 0) or SMB186 (port 1). This byte is non-zero when the Receive instruction is inactive or has been terminated. It is zero when a receive is in progress.

As shown in the following table, the Receive instruction allows you to select the message start and message end conditions, using SMB86 through SMB94 for port 0 and SMB186 through SMB194 for port 1.

#### 4. Receive buffer format (SMB86 to SMB94, and SMB186 to SMB194)

| Port 0 | Port 1 | Description                                                                                                    |
|--------|--------|----------------------------------------------------------------------------------------------------|
| SMB86  | SMB186 | Receive message status byte                                                                                                    |
|        |        | MSB LSB                                                                                                    |
|        |        | 7 0                                                                                                    |
|        |        | n r e 0 0 f c p                                                                                                    |
|        |        | <ul> <li>n: 1 = Receive message function terminated; user issued disable instruction.</li> <li>r: 1 = Receive message function terminated; error in input parameters or missing start or end condition.</li> <li>e: 1 = End character received.</li> <li>t: 1 = Receive message function terminated; timer expired.</li> <li>c: 1 = Receive message function terminated; maximum character count achieved.</li> <li>p: 1 = Receive message function terminated; a parity error.</li> </ul> |

#### 3 Engineering

| SMB87   | SMB187    | Receive message control byte                                                    |  |  |  |  |
|---------|-----------|---------------------------------------------------------------------------------|--|--|--|--|
|         |           |                                                                                 |  |  |  |  |
|         |           | en sc ec il c/m tmr bk 0                                                        |  |  |  |  |
|         |           |                                                                                 |  |  |  |  |
|         |           | on:                                                                             |  |  |  |  |
|         |           | 0 = Receive message function is disabled.                                       |  |  |  |  |
|         |           | 1 = Receive message function is enabled.                                        |  |  |  |  |
|         |           | The enable/disable receive message bit is checked each time the RCV             |  |  |  |  |
|         |           | instruction is executed.                                                        |  |  |  |  |
|         |           | 0 = Ignore SMB88 or SMB188                                                      |  |  |  |  |
|         |           | 1 = Use the value of SMB88 or SMB188 to detect start of message.                |  |  |  |  |
|         |           | ec:                                                                             |  |  |  |  |
|         |           | 0 = Ignore SMB89 or SMB189.                                                     |  |  |  |  |
|         |           | 1 = Use the value of SIMB89 of SIMB189 to detect end of message.                |  |  |  |  |
|         |           | n.<br>0 = Janore SMB90 or SMB190                                                |  |  |  |  |
|         |           | 1 = Use the value of SMB90 or SMB190 to detect start of message.                |  |  |  |  |
|         |           | c/m:                                                                            |  |  |  |  |
|         |           | 0 = Timer is an inter-character timer.                                          |  |  |  |  |
|         |           | r = rimer is a message timer.                                                   |  |  |  |  |
|         |           | 0 = Ignore SMW92 or SMW192.                                                     |  |  |  |  |
|         |           | 1 = Terminate receive if the time period in SMW92 or SMW192 is exceeded.        |  |  |  |  |
|         |           | bk:                                                                             |  |  |  |  |
|         |           | 0 = Ignore break conditions.                                                    |  |  |  |  |
| SMB88   | SMB188    | Start of message character.                                                     |  |  |  |  |
| SMB89   | SMB189    | End of message character.                                                       |  |  |  |  |
| SMW90   | SMW190    | Idle line time period given in milliseconds. The first character received after |  |  |  |  |
|         |           | idle line time has expired is the start of a new message.                       |  |  |  |  |
| SMW92   | SMW192    | Inter-character/message timer time-out value given in milliseconds. If the      |  |  |  |  |
| SMD04   | CMD104    | time period is exceeded, the receive message function is terminated.            |  |  |  |  |
| SIVIB94 | SIVIB 194 | must be set to the expected maximum buffer size, even if the character          |  |  |  |  |
|         |           | count message termination is not used.                                          |  |  |  |  |

Please refer to the S7-200 SMART System Manual section 7.3.2 for details.

### 3.3 Operation.

In this exercise, we are going to use 2 PLCs for testing freeport of S7-200 SMART. For testing freeport we had to use XMT and RCV instructions in same program. So, we had used PLC 1 for transmitting and receiving string from PLC 2.

PLC 1 is used for transmitting the data string first with pre-defined start and end characters. Whereas PLC 2 receives the transmitted string from PLC 1. And then PLC 2 transmits data string and PLC 1 receives.

1. Let's Understand 'PLC 1 (1st transmit then receive).smart'. On first scan we initialize freeport (9600 baud rate, 8 data bits, no parity).

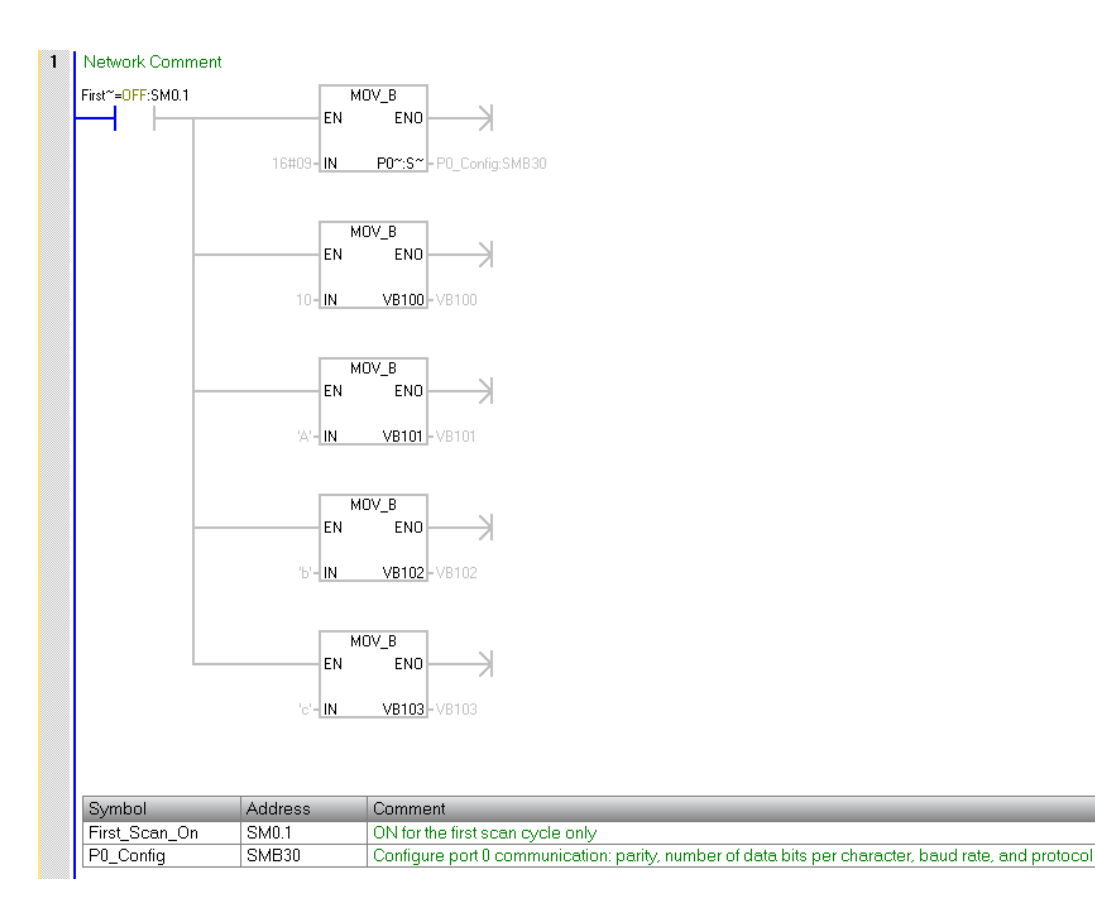

2. As soon as we set high the input I1.3, it triggers the XMT instruction which transmit string from VB100 on port 0. After 50ms timer we sets V20.0 for receive RCV instruction.

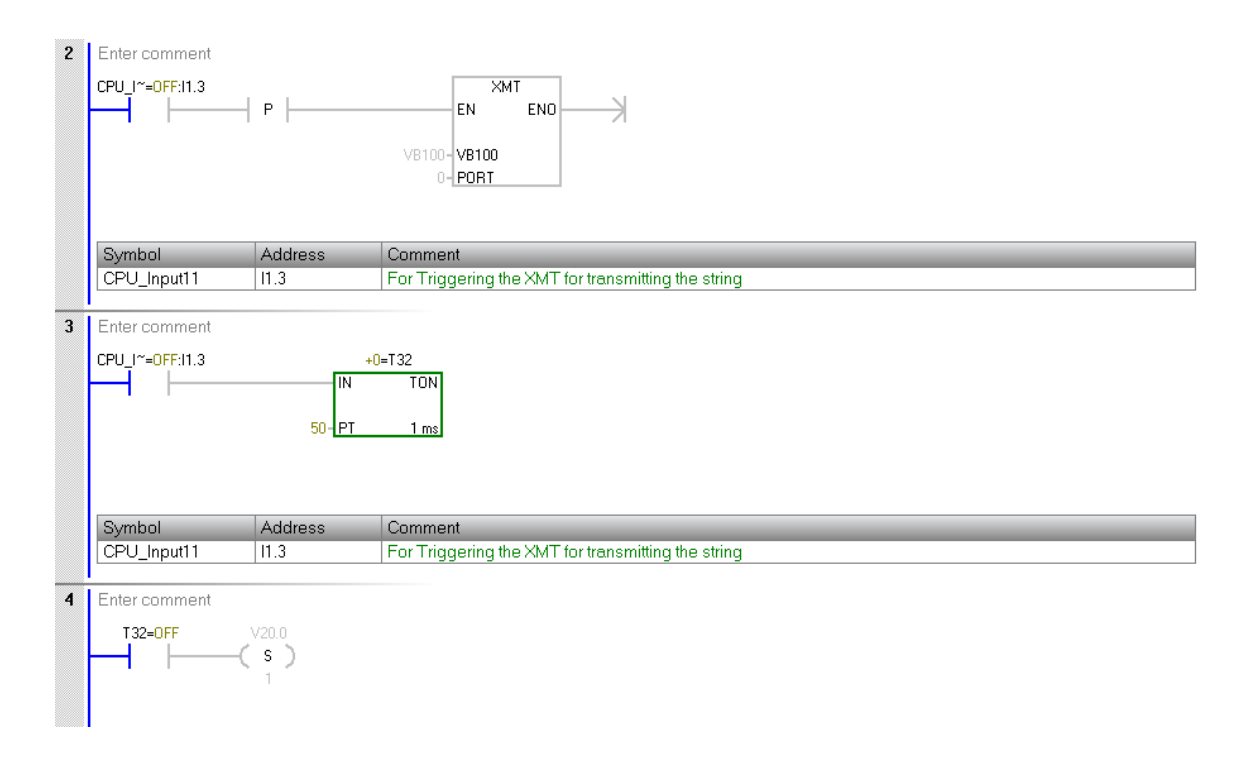

Note : Whenever you need to transmit the data (or trigger the XMT instruction) every time you have to trigger input I1.3 to high.

3. Here V20.0 enables the initialization for receiving (RCV instruction). Start character as '@' and end character as '\*' with maximum 100-character limit. Idle line timeout set to 5 ms.

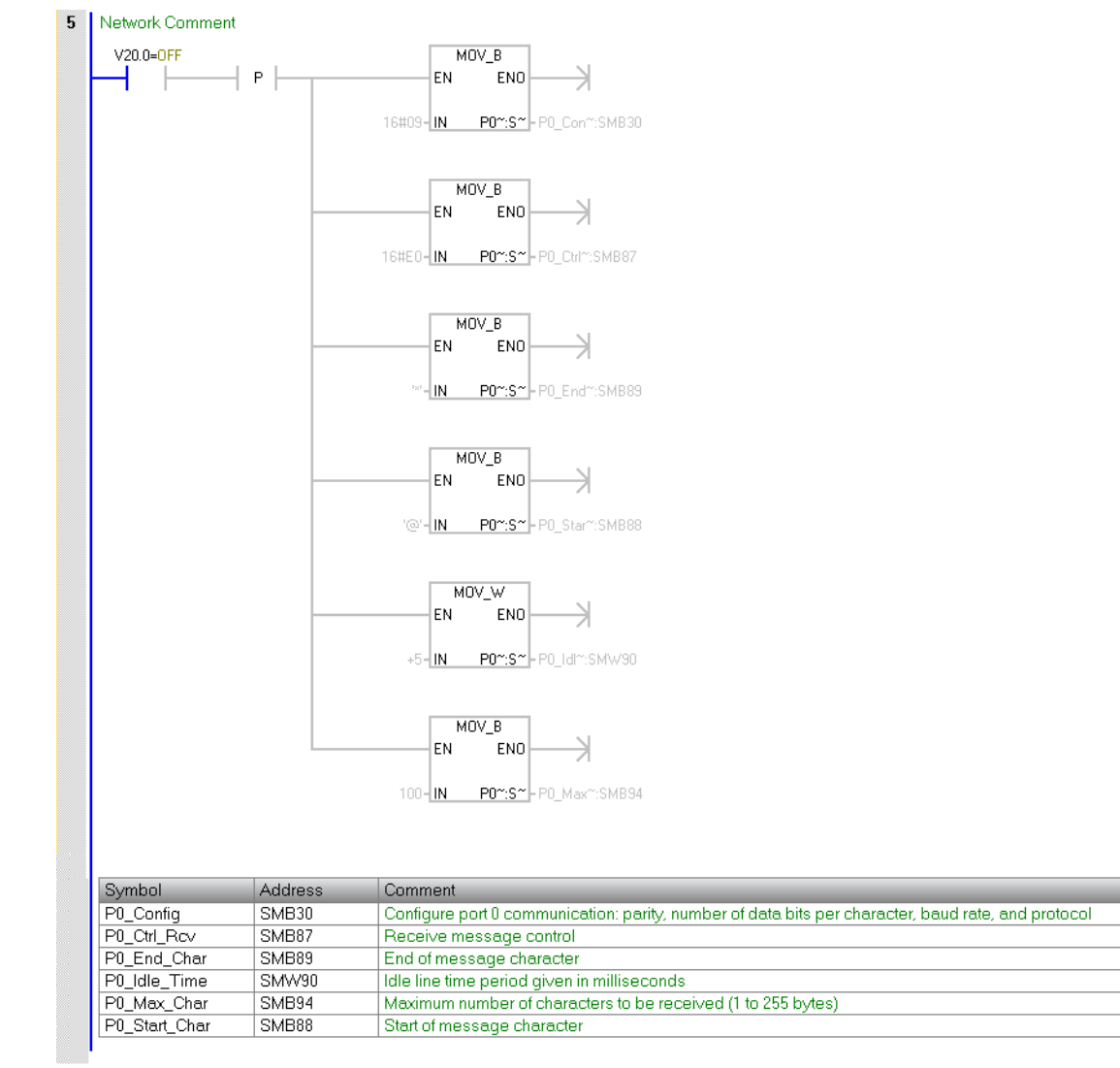

4. Here it enables the receiving on port 0 with buffer at VB200. After I1.3 goes down V20.0 resets and will be ready for next trigger.

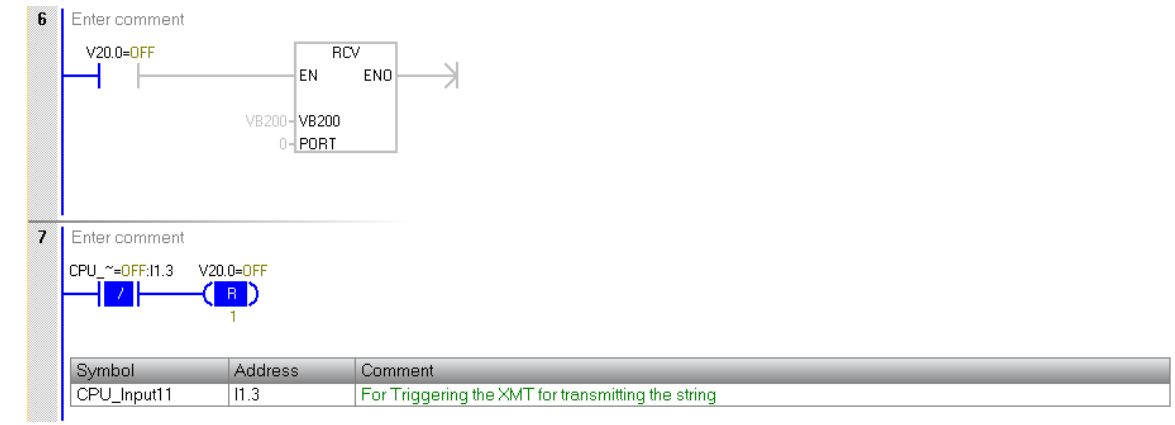

5. Here we start with 2<sup>nd</sup> PLC i.e. 'PLC 2 (1st receive then transmit).smart'. On first scan we initialize freeport (9600 baud rate, 8 data bits, no parity). Start character as '@' and end character as '\*' with maximum 100-character limit. Idle line timeout set to 5 ms. That means this PLC will be in receiving mode after power on.

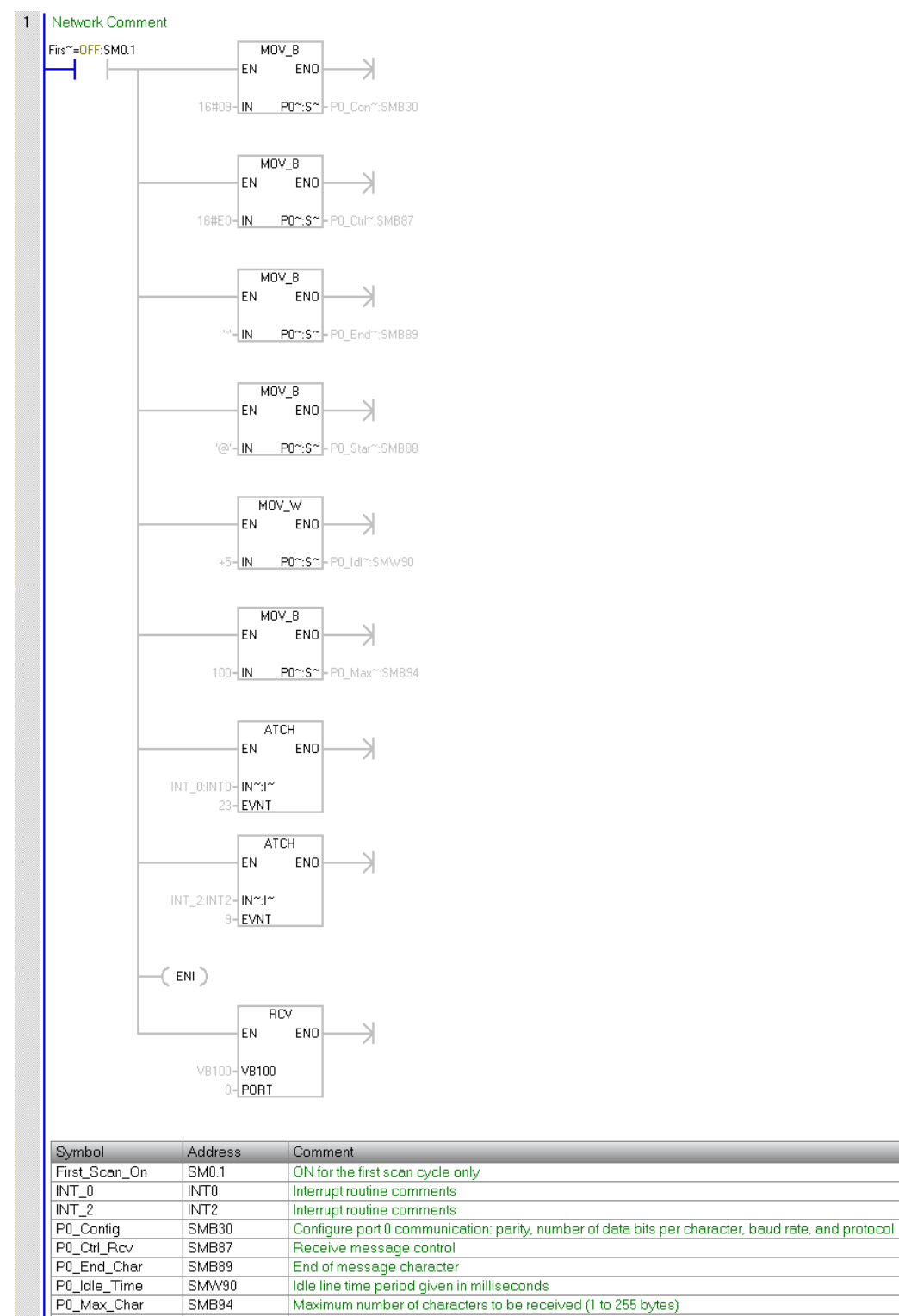

SMW90

SMB94

SMB88

P0\_Start\_Char

Idle line time period given in milliseconds

Start of message character

Maximum number of characters to be received (1 to 255 bytes)

S7 - 200 Smart Freeport Entry-ID: 5, V0.0, 07/2019 Here we attach interrupt 0 to the Receive Complete event (event 23) and interrupt 2 to the Transmit Complete event (event 9) and whenever these events gets occurred PLC will enable user interrupt.

6. INT\_0 (Receive complete interrupt routine):

If receive status shows receive of end character, then attach a 255 ms timer to trigger a transmit and return.

If the receive completed for any other reason, then start a new receive.

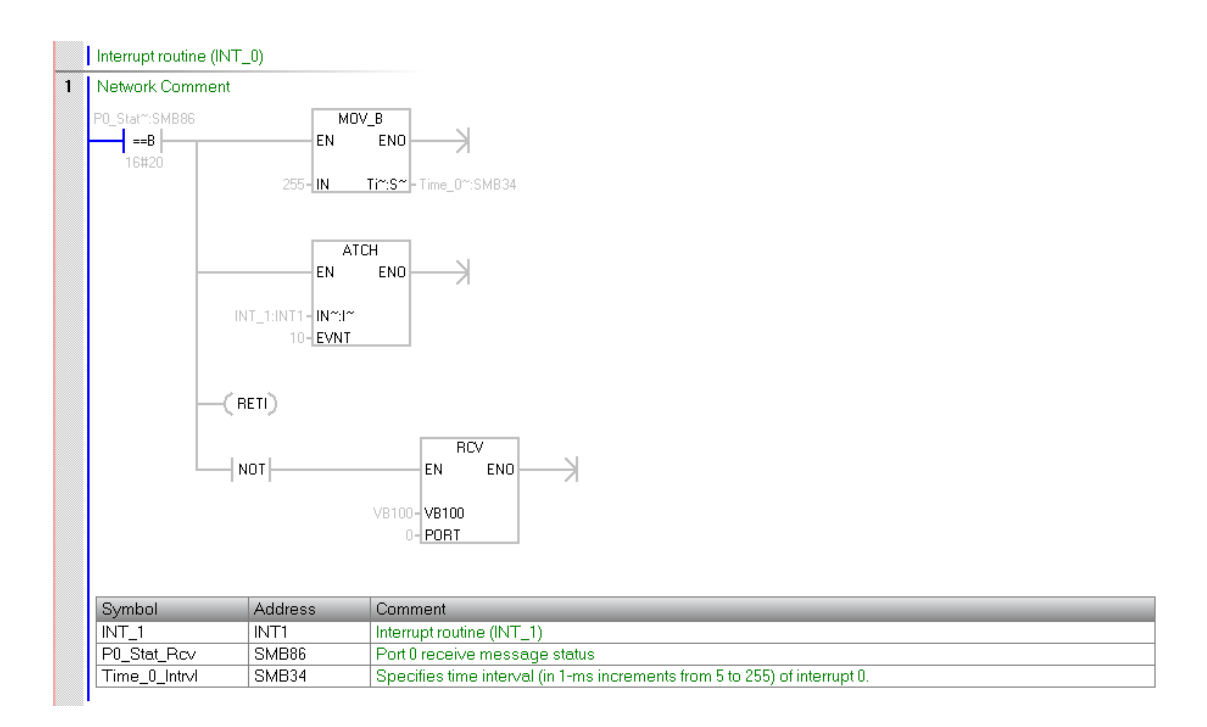

7. 255 ms Timer interrupt: it will detach timer interrupt and transmit data back to PLC 1 on port 0 from buffer VB200.

For precaution we had taken 255 ms for transmitting that data from PLC 2 but PLC 1 had gone in receiving mode after 50 ms.

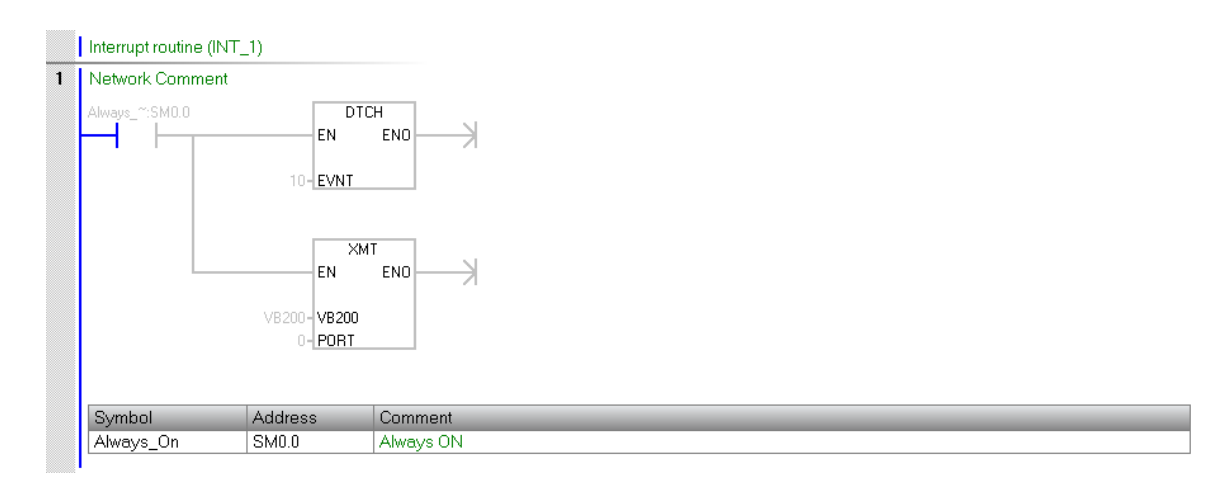

 Transmit Complete interrupt (INT\_2): After completing one cycle of receiving and transmitting data to PLC 2, PLC 1 again gets ready for receiving data from PLC 1.

| Interrupt routine (I | NT_2)                     |           |
|----------------------|---------------------------|-----------|
| Network Comme        | nt                        |           |
| Always_~:SM0.0       | VB100 - VB100<br>0 - PORT | ÉNO NO    |
| Symbol               | Address                   | Comment   |
| Always On            | SM0.0                     | Always ON |

#### PLCs status before input trigger: 'PLC 1 (1st transmit then receive).smart':

|    | Address | Format   | Current Value | New Value |
|----|---------|----------|---------------|-----------|
| 1  | VB100   | Unsigned | 10            |           |
| 2  | VB101   | ASCII    | '@'           |           |
| 3  | VB102   | ASCII    | 11            |           |
| 4  | VB103   | ASCII    | '2'           |           |
| 5  | VB104   | ASCII    | '3'           |           |
| 6  | VB105   | ASCII    | liki          |           |
| 7  | VB106   | ASCII    | '\$00'        |           |
| 8  | VB107   | ASCII    | '\$00'        |           |
| 9  | VB108   | ASCII    | '\$00'        |           |
| 10 | VB109   | ASCII    | '\$00'        |           |
| 11 | VB110   | ASCII    | '\$00'        |           |
| 12 | V20.0   | Bit      | 2#0           |           |

|   | Address | Format | Current Value | New Value |
|---|---------|--------|---------------|-----------|
| 1 | VB200   | ASCII  | '\$00'        |           |
| 2 | VB201   | ASCII  | '\$00'        |           |
| 3 | VB202   | ASCII  | '\$00'        |           |
| 4 | VB203   | ASCII  | '\$00'        |           |
| 5 | VB204   | ASCII  | '\$00'        |           |
| 6 | VB205   | ASCII  | '\$00'        |           |
| 7 | VB206   | ASCII  | '\$00'        |           |
| 8 | VB207   | ASCII  | '\$00'        |           |
| 9 | VB208   | ASCII  | '\$00'        |           |
|   |         |        |               |           |

#### 'PLC 2 (1st receive then transmit).smart':

|    | Address             | Format       | Current Value | New Value |    | Astelus as | Course at | Oursent Value | N I = X / = I + = |
|----|---------------------|--------------|---------------|-----------|----|------------|-----------|---------------|-------------------|
| 1  | VB100               | Signed       | +0            |           |    | Address    | Format    | Current value | New value         |
| 2  | VB101               | ASCIL        | '\$00'        |           | 1  | VB200      | Signed    | +10           |                   |
| 3  | VB102               | ASCIL        | 10001         |           | 2  | VB201      | ASCII     | '@'           |                   |
| 3  | VD102               | ASCI         | \$00          |           | 3  | VB202      | ASCI      | '0'           |                   |
| 4  | VB103               | ASCI         | '\$00'        |           | 4  | VB203      | ASCI      | iqi           |                   |
| 5  | VB104               | ASCII        | '\$00'        |           |    | VDC03      | 1001      |               |                   |
| 6  | VB105               | ASCII        | '\$00'        |           | 5  | VB204      | ASCI      | .8.           |                   |
| 7  | VP106               | ASCIL        | 10001         |           | 6  | VB205      | ASCII     | 1441          |                   |
| 1  | VB106               | ABUI         | \$00          |           | 7  | VB206      | ASCI      | '\$00'        |                   |
| 8  | VB107               | ASCII        | '\$00'        |           | 8  | VB207      | 4501      | 1000          |                   |
| 9  | SMB90               | Unsigned     | 0             |           | 0  | VD207      | ABCI      | \$UU          |                   |
| 10 | P0 Stat Rev:SMB86   | Binary       | 2#0000_0000   |           | 9  | VB208      | ASCI      | '\$00'        |                   |
| 11 | DI ON DOVEMBR       | Hovedooimel  | 16#50         |           | 10 | VB209      | ASCII     | '\$00'        |                   |
| 11 | F0_C(II_RCV.3MD07   | riexauecimai | TOWED         |           |    |            |           |               |                   |
| 12 | P0_Start_Char:SMB88 | ASCII        | '@'           |           |    |            |           |               |                   |
| 13 | P0_End_Char:SMB89   | ASCII        | DA1           |           |    |            |           |               |                   |

The above 2 tables mentioned shows us the initial values data registers that has been used in transmission and reception before triggering the inputs.

In 'Transmit 1.smart' VB100 series is used for transmit and 'Transmit 2.smart' VB100 series is used to receive.

In 'Transmit 2.smart' VB200 series is used for transmit and 'Transmit 1.smart' VB200 series is used to receive.

|    | Address | Format   | Current Value | New Value |
|----|---------|----------|---------------|-----------|
| 1  | VB100   | Unsigned | 10            |           |
| 2  | VB101   | ASCII    | '@'           |           |
| 3  | VB102   | ASCII    | 11            |           |
| 4  | VB103   | ASCII    | '2'           |           |
| 5  | VB104   | ASCII    | '3'           |           |
| 6  | VB105   | ASCII    | isel          |           |
| 7  | VB106   | ASCII    | '\$00'        |           |
| 8  | VB107   | ASCII    | '\$00'        |           |
| 9  | VB108   | ASCII    | '\$00'        |           |
| 10 | VB109   | ASCII    | '\$00'        |           |
| 11 | VB110   | ASCII    | '\$00'        |           |
| 12 | √20.0   | Bit      | 2#0           |           |

#### 10. PLCs status after input trigger:

#### 'PLC 1 (1st transmit then receive).smart':

|   | Address | Format | Current Value | New Value |
|---|---------|--------|---------------|-----------|
| 1 | VB200   | ASCII  | '\$00'        |           |
| 2 | VB201   | ASCII  | '@'           |           |
| 3 | VB202   | ASCII  | '0'           |           |
| 4 | VB203   | ASCII  | '9'           |           |
| 5 | VB204   | ASCII  | '8'           |           |
| 6 | VB205   | ASCII  | bki           |           |
| 7 | VB206   | ASCII  | '\$00'        |           |
| 8 | VB207   | ASCII  | '\$00'        |           |
| 9 | VB208   | ASCII  | '\$00'        |           |

#### 'PLC 2 (1st receive then transmit).smart':

|    | Address             | Format      | Current Value | New Value |     |         |        |               |           |
|----|---------------------|-------------|---------------|-----------|-----|---------|--------|---------------|-----------|
| 1  | VB100               | Signed      | +0            |           | 1 📖 | Address | Format | Current Value | New Value |
| 2  | VB100               | ASCIL       | '@'           |           | 1   | VB200   | Signed | +10           |           |
| 3  | VB102               | ASCI        | 11            |           | 2   | VB201   | ASCI   | '@'           |           |
| 4  | VB103               | ASCII       | '2'           |           | 3   | VB202   | ASCII  | '0'           |           |
| 5  | VB104               | ASCII       | '3'           |           | 4   | VB203   | ASCII  | '9'           |           |
| 6  | VB105               | ASCII       | Islet         |           | 5   | VB204   | ASCII  | '8'           |           |
| 7  | VB106               | ASCIL       | '\$00'        |           | 6   | VB205   | ASCII  | lski          |           |
| 8  | VB107               | ASCIL       | '\$00'        |           | 7   | VB206   | ASCII  | '\$00'        |           |
| 9  | SMB90               | Unsigned    | 0             |           | 8   | VB207   | ASCII  | '\$00'        |           |
| 10 | P0 Stat Boy/SMB86   | Binary      | 2#0000_0000   |           | 9   | VB208   | ASCII  | '\$00'        |           |
| 11 | P0 Ctrl Rcv:SMB87   | Hexadecimal | 16#E0         |           | 10  | VB209   | ASCII  | '\$00'        |           |
| 12 | P0_Start_Char:SMB88 | ASCII       | '@'           |           |     |         |        |               |           |
| 13 | P0_End_Char:SMB89   | ASCII       | bkt           |           | 1   |         |        |               |           |

The above 2 tables mentioned shows us the initial values data registers that has been used in transmission and reception after triggering the inputs.

#### 4 Appendix

#### 4.1 Service and support

#### **Industry Online Support**

Do you have any questions or need assistance?

Siemens Industry Online Support offers round the clock access to our entire service and support know-how and portfolio.

The Industry Online Support is the central address for information about our products, solutions and services.

Product information, manuals, downloads, FAQs, application examples and videos all information is accessible with just a few mouse clicks: support.industry.siemens.com

#### **Technical Support**

The Technical Support of Siemens Industry provides you fast and competent support regarding all technical gueries with numerous tailor-made offers - ranging from basic support to individual support contracts. Please send queries to Technical Support via Web form:

www.siemens.com/industry/supportrequest

#### SITRAIN – Training for Industry

We support you with our globally available training courses for industry with practical experience, innovative learning methods and a concept that's tailored to the customer's specific needs.

For more information on our offered trainings and courses, as well as their locations and dates, refer to our web page: www.siemens.com/sitrain

#### Service offer

Our range of services includes the following:

- Plant data services •
- Spare parts services
- Repair services .
- On-site and maintenance services
- Retrofitting and modernization services .
- Service programs and contracts

You can find detailed information on our range of services in the service catalog web page:

support.industry.siemens.com/cs/sc

#### Industry Online Support app

You will receive optimum support wherever you are with the "Siemens Industry Online Support" app. The app is available for Apple iOS, Android and Windows Phone:

support.industry.siemens.com/cs/ww/en/sc/2067

## 4.2 Application support

Siemens Ltd RC-IN DF FA SUP Thane Belapur Road Thane 400601, India

Pre-sales Support Email: rginslpresales-fa.in@siemens.com

## 4.3 Links and literature

Table 4-1

| No. | Торіс                                                                                                    |
|-----|----------------------------------------------------------------------------------------------------|
| \1\ | Siemens Industry Online Support<br>https://support.industry.siemens.com                                                                                                    |
| \2\ | Link to this entry page of this application example<br><u>https://w3.siemens.co.in/automation/in/en/automation-systems/industrial-automation/s7-200-smart-plc/pages/default.aspx</u> |
| \3\ |                                                                                                    |

## 4.4 Change documentation

Table 4-2

| Version | Date    | Modifications |
|---------|---------|---------------|
| V1.0    | 07/2019 | First version |
|         |         |               |
|         |         |               |